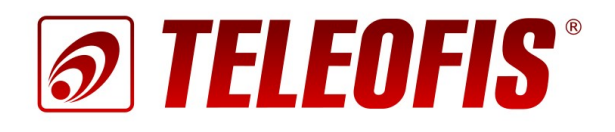

# 3G/4G (Wi-Fi) роутеры

# **TELEOFIS GTX**

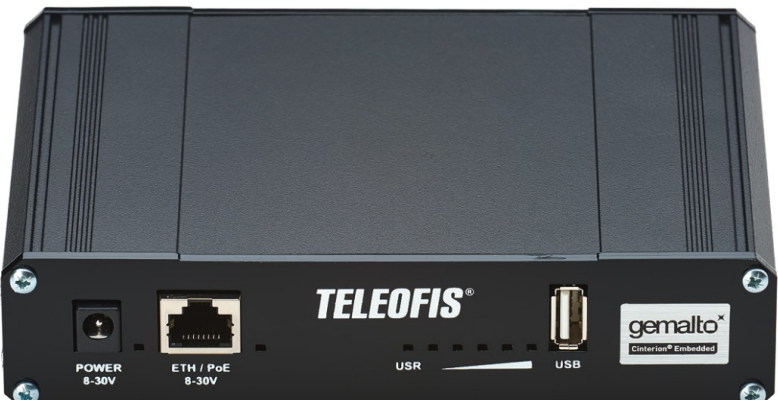

Краткое руководство пользователя

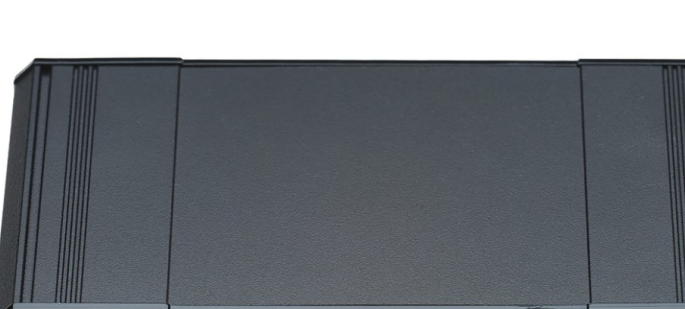

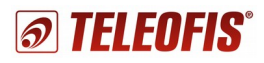

## 3G/4G (W-Fi) роутеры TELEOFIS серии GTX

Краткое руководство пользователя (редакция 1.1)

Настоящее руководство содержит сведения о назначении, конструкции, технических параметрах и принципах работы **3G/4G (Wi-Fi) роутеров TELEOFIS серии GTX** (далее – роутеров). Представлена информация по установке, включению и первоначальной настройке роутеров.

ОАО «Телеофис» сохраняет за собой право без предварительного уведомления вносить в руководство изменения, связанные с улучшением оборудования и программного обеспечения, а также для устранения опечаток и неточностей.

#### Copyright © ОАО «Телеофис». Москва, 2016.

Все права защищены.

Настоящий документ является собственностью ОАО «Телеофис».

Печать разрешена только для частного использования.

# Содержание

| Глава 1. Обзор изделия                                                  | 4  |
|-------------------------------------------------------------------------|----|
| 1.1. Назначение                                                         | 4  |
| 1.2. Функциональные возможности                                         | 4  |
| 1.3. Внешний вид                                                        | 5  |
| 1.3.1. GTX300-S (Wi-Fi) 912BC                                           | 5  |
| 1.3.2. GTX400 912BC                                                     | 6  |
| 1.3.3. GTX400 Wi-Fi 912BC                                               | 7  |
| Глава 2. Установка и подключение роутера                                | 8  |
| 2.1. Порядок подключения                                                | 8  |
| 2.2. Настройки интерфейсов по умолчанию                                 | 8  |
| 2.3. Подключение к ПК и настройка локального подключения (в ОС Windows) | 9  |
| 2.4. Подключение по Wi-Fi                                               | 9  |
| 2.5. Подключение по 3G/4G                                               | 9  |
| Глава 3. Управление роутером                                            | 10 |
| 3.1. Вход в Web-интерфейс Webfig                                        |    |
| 3.2. Управление роутером через программу Winbox                         |    |
| 3.3. Настройка роутера через интерфейс командной строки                 | 11 |
| Глава 4. Конфигурация параметров                                        | 12 |
| 4.1. Настройка локального IP-адреса                                     |    |
| 4.2. Смена SSID и пароля Wi-Fi                                          | 13 |
| 4.3. Переключение SIM-карт в роутерах GTX300-S 912BC                    | 14 |
| 4.4. Работа с 4G антеннами в роутерах GTX400 912BC                      | 14 |
| 4.5. Переключение между сетями 2G/3G/4G в роутерах GTX400 912BC         | 15 |
| 4.6. Работа сторожевого таймера                                         |    |
| 4.7. Сорос и восстановление настроек по умолчанию                       |    |
| 4.7.1. Для версии RouterOS 6.37 и старше                                | 17 |
| 4.7.2. Для версии RouterOS 6.36 и ниже                                  |    |
| 4.8. Обновление прошивки роутеров GTX                                   | 20 |
| 4.8.1. Обновление прошивки роутера на новую версию                      | 20 |
| 4.8.2. Возврат на предыдущую версию прошивки                            | 21 |
| 4.9. Проверка версии загрузчика (bootloader)                            | 21 |
| Приложение 1. Технические характеристики                                | 22 |

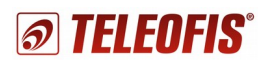

## Глава 1. Обзор изделия

## 1.1. Назначение

**TELEOFIS GTX300-S/400** — серия профессиональных 3G/4G (Wi-Fi) сетевых маршрутизаторов, предоставляющих высокоскоростной беспроводной доступ в Интернет через UMTS/LTE (Wi-Fi) сети. Предназначены для защищённого подключения к сети коммерческих и промышленных объектов: офисов, предприятий, общественных мест, банкоматов и систем безопасности, IP-видеокамер, транспортных средств и др.

Серия представлена следующими модификациями:

- GTX300-S 912 BC 3G роутер с двумя SIM-картами.
- GTX300-S Wi-Fi 912BC 3G роутер с двумя SIM-картами и поддержкой Wi-Fi.
- GTX400 912BC 4G роутер с одной SIM-картой.
- GTX400 Wi-Fi 912BC 4G роутер с одной SIM-картой и поддержкой Wi-Fi.

### 1.2. Функциональные возможности

- Беспроводной доступ в Интернет через сотовые 3G/4G сети благодаря встроенному высокопроизводительному модему Cinterion. В роутеры GTX300-S встроен 3G-модем со скоростью передачи данных до 7,2Мбит/сек, в роутеры GTX400 — 4G-модем со скоростью передачи до 100Мбит/сек. Переключение между 3G/4G-сетями происходит автоматически.
- Поддержка Wi-Fi 802.11b/g/n в частотном диапазоне 2.4ГГц позволяет организовать высокоскоростную беспроводную сеть со скоростью передачи до 300Мбит/сек. В комплекте к Wi-Fi-роутерам поставляются две антенны (3dB), обеспечивающие стабильный сигнал и большой радиус покрытия сети. Надёжную защиту Wi-Fiсети обеспечивают стандарты безопасности: WEP, WPA-PSK, WPA2-PSK др.

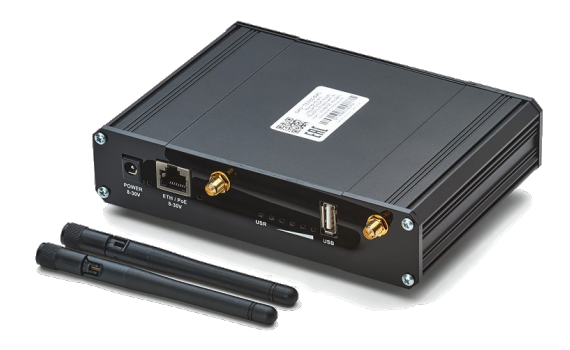

- 1 Ethernet-порт (LAN/WAN) 1000Base-T
- 1 USB-порт 2.0
- Профессиональная операционная система Mikrotik RouterOS на ядре Linux
- Сетевые службы и протоколы: OpenVPN, NAT, DHCP (сервер-клиент), QoS, PPTP, PPPoE, L2TP, MLPPP, BCP, SSTP, IPIP, EoIP, GRE, L2F, IPSec и др. Фильтрация доступа к сети по IP и MACадресам. Маркировка IP-пакетов (Mangle), управление пропускной способностью канала (HTB), сегментирование сети (MPLS).
- Управление роутером: через Web-интерфейс, графическое приложение Winbox, по SSH/Telnet.
- Функция перезагрузки 3G/4G модуля в случае программных сбоев или потери соединения с сетью.
- Широкий диапазон рабочих температур: -40...+70°С.

#### Полный перечень технических характеристик см. в Приложении 1. Технические характеристики.

## 1.3. Внешний вид

## 1.3.1. GTX300-S (Wi-Fi) 912BC

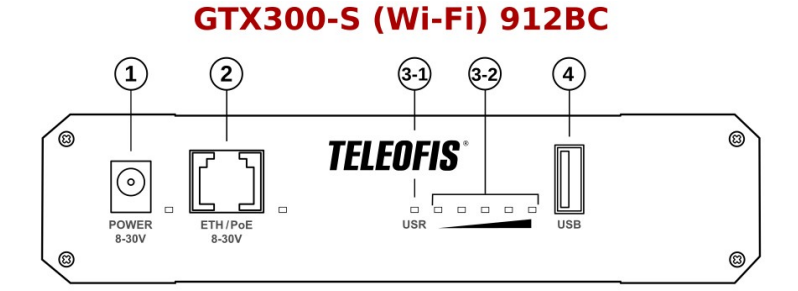

Рис.1. 3G-роутер GTX300-S (Wi-Fi) 912BC. Лицевая сторона корпуса.

Таблица. 1.

| Обозначение | Название    | Описание                                                                                                    |
|-------------|-------------|----------------------------------------------------------------------------------------------------|
| 1           | POWER 8-30V | Разъём DC Power Male Jack для подключения питания                                                                                                    |
| 2           | ETH1/PoE    | Порт Ethernet (LAN/WAN) для подключения сетевых устройств (разъём RJ-45)                                                                                                    |
| 3-1         | USR         | Индикатор приёма-передачи данных по 3G (настраиваемый параметр)<br>• Выключен: нет подключения по 3G<br>• Включен: есть подключение по 3G<br>• Мигает: идёт приём-передача данных по 3G                 |
| 3-2         |             | Индикатор уровня 3G сигнала (настраиваемый параметр)<br>Диапазон значений от -85 dBm до -105 dBm<br>• -85 и < — хороший уровень сигнала, горят все сектора<br>• -105 — слабый сигнал, горит один сектор |
| 4           | USB         | Разъём USB 2.0, тип А — по умолчанию отключён и скоммутирован на разъём miniPCI-e. В один момент времени может быть активен только один из разъёмов — USB или miniPCI-e. Параметр настраиваемый.        |

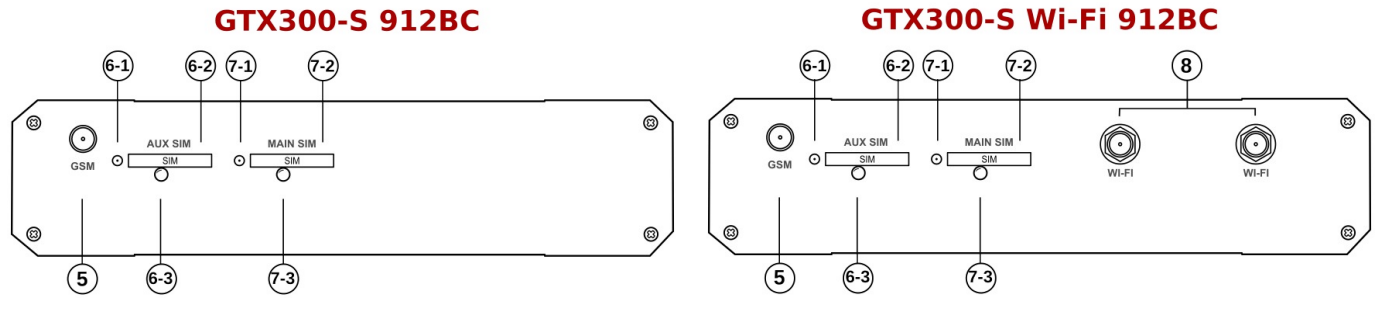

Рис.2. 3G-роутер GTX300-S (Wi-Fi) 912BC. Обратная сторона корпуса.

Таблица. 2

| Обозначение | Название   |     | Описание                                         |
|-------------|------------|-----|--------------------------------------------------|
| 5           | GSM        |     | Разъём типа SMA-F для подключения GSM/3G антенны |
|             |            | 6-1 | Кнопка для извлечения SIM-карты AUX SIM          |
| 6           | AUX<br>SIM | 6-2 | Слот (разъём-держатель) SIM-карты AUX SIM        |
|             |            | 6-3 | Индикатор SIM-карты AUX SIM                      |
| 7           | MAIN 7-1   |     | Кнопка для извлечения SIM-карты MAIN SIM         |
|             | SIM 7-2    |     | Слот (разъём-держатель) SIM-карты MAIN SIM       |

Глава 1. Обзор изделия 1.3. Внешний вид

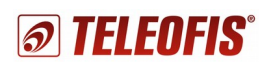

#### 3G/4G (Wi-Fi) роутеры TELEOFIS GTX300-S/GTX400

Краткое руководство пользователя. Ред. 1.1

|   |       | 7-3 | Индикатор SIM-карты AUX SIM                        |
|---|-------|-----|----------------------------------------------------|
| 8 | Wi-Fi |     | Разъёмы типа RP-SMA-M для подключения Wi-Fi-антенн |

### 1.3.2. GTX400 912BC

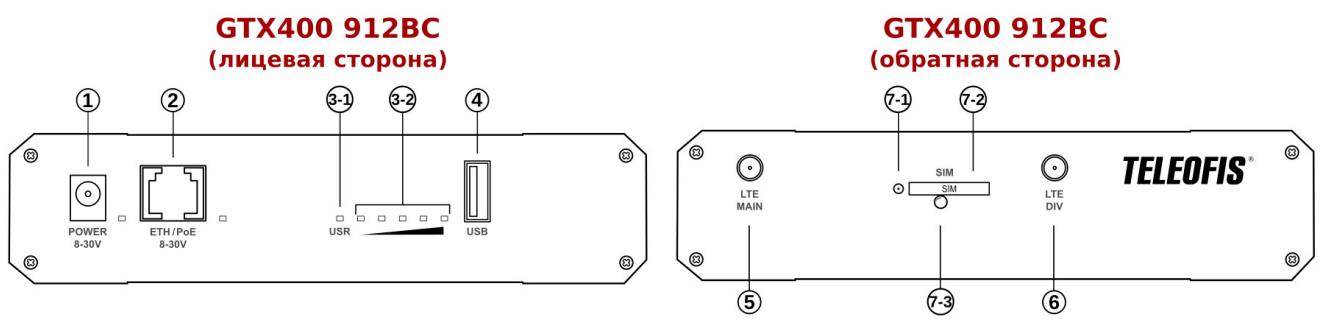

Puc.3. 4G poymep GTX400 912BC.

Таблица 3

| Обозначение | Обозначение Название |     | Описание                                                                                                    |  |  |
|-------------|----------------------|-----|----------------------------------------------------------------------------------------------------|--|--|
| 1           | POWER 8-30V          |     | Разъём DC Power Male Jack для подключения питания                                                                                                    |  |  |
| 2           | ETH1/PoE             |     | Порт Ethernet (LAN/WAN) для подключения сетевых устройств<br>(разъём RJ-45)                                                                                                    |  |  |
| 3-1         | 3-1 USR              |     | Индикатор приёма-передачи данных по 3G/4G (настраиваемый параметр)<br>• Выключен: нет подключения по 3G/4G<br>• Включен: есть подключение по 3G/4G<br>• Мигает: идёт приём-передача данных по 3G/4G                                             |  |  |
| 3-2         |                      |     | <ul> <li>Индикатор уровня 3G/4G сигнала (настраиваемый параметр)</li> <li>Циапазон значений от -85 dBm до -105 dBm</li> <li>-85 и &lt; — хороший уровень сигнала, горят все сектора</li> <li>-105 — слабый сигнал, горит один сектор</li> </ul> |  |  |
| 4           | 4 USB                |     | Разъём USB 2.0, тип А — по умолчанию отключён и скоммутирован на<br>разъём miniPCI-e. В один момент времени может быть активен только<br>один из разъёмов — USB или miniPCI-e. Параметр настраиваемый.                                          |  |  |
| 5           | 5 LTE MAIN           |     | Разъём типа SMA-F для подключения основной 4G-антенны<br>По умолчанию работает на приём и передачу сигнала.                                                                                                    |  |  |
| 6           | LTE DIV              |     | Разъём типа SMA-F для подключения дополнительной 4G-антенны.<br>При работе роутера в режиме двух антенн усиливает приём (см. Работа<br>4G антеннами в роутерах GTX400 912BC).                                                                   |  |  |
|             |                      | 7-1 | Кнопка для извлечения SIM-карты                                                                                                    |  |  |
| 7           | SIM                  | 7-2 | Слот (разъём-держатель) SIM-карты                                                                                                    |  |  |
|             |                      | 7-3 | Индикатор SIM-карты                                                                                                    |  |  |

## 1.3.3. GTX400 Wi-Fi 912BC

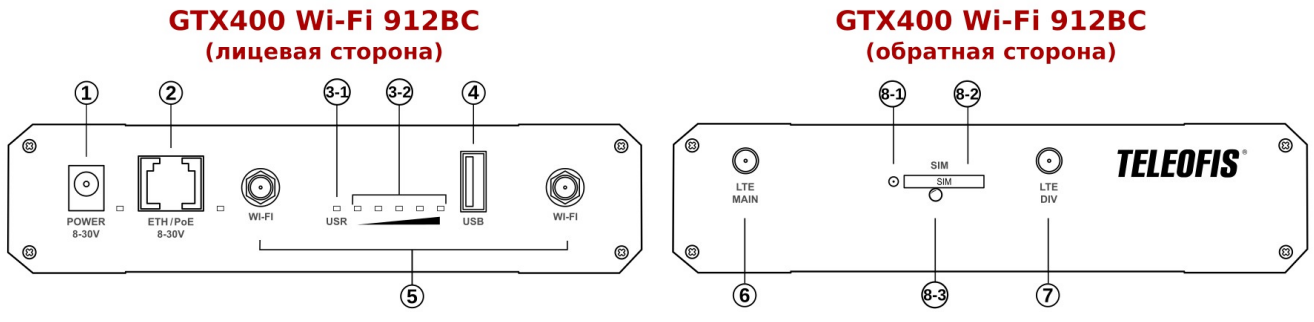

Puc.4. 4G poymep GTX400 Wi-Fi 912BC.

Таблица 4.

| Обозначение | Название    |     | Описание                                                                                                    |  |                                                                                                    |
|-------------|-------------|-----|----------------------------------------------------------------------------------------------------|--|----------------------------------------------------------------------------------------------------|
| 1           | POWER 8-30V |     | Разъём DC Power Male Jack для подключения питания                                                                                                    |  |                                                                                                    |
| 2           | ETH1/PoE    |     | Порт Ethernet (LAN/WAN) для подключения сетевых устройств<br>(разъём RJ-45)                                                                                                    |  |                                                                                                    |
| 3-1         | USR         |     | USR                                                                                                    |  | Индикатор приёма-передачи данных по 3G/4G (настраиваемый параметр)<br>• Выключен: нет подключения по 3G/4G<br>• Включен: есть подключение по 3G/4G<br>• Мигает: идёт приём-передача данных по 3G/4G |
| 3-2         | 3-2         |     | Индикатор уровня 3G/4G сигнала (настраиваемый параметр)<br>Диапазон значений от -85 dBm до -105 dBm<br>• <b>-85 и &lt;</b> — хороший уровень сигнала, горят все сектора<br>• <b>-105</b> — слабый сигнал, горит один сектор |  |                                                                                                    |
| 4           | USB         |     | Разъём USB 2.0, тип А — по умолчанию отключён и скоммутирован на<br>разъём miniPCI-e. В один момент времени может быть активен только<br>один из разъёмов — USB или miniPCI-e. Параметр настраиваемый.                      |  |                                                                                                    |
| 5           | Wi-Fi       |     | Разъёмы типа RP-SMA-M для подключения Wi-Fi-антенн                                                                                                    |  |                                                                                                    |
| 6           | LTE MAIN    |     | Разъём типа SMA-F для подключения основной 4G-антенны<br>По умолчанию работает на приём и передачу сигнала.                                                                                                    |  |                                                                                                    |
| 7           | 7 LTE DIV   |     | Разъём типа SMA-F для подключения дополнительной 4G-антенны.<br>При работе роутера в режиме двух антенн усиливает приём (см. Работа с<br>4G антеннами в роутерах GTX400 912BC).                                             |  |                                                                                                    |
|             |             | 8-1 | Кнопка для извлечения SIM-карты                                                                                                    |  |                                                                                                    |
| 8           | SIM         | 8-2 | Слот (разъём-держатель) SIM-карты                                                                                                    |  |                                                                                                    |
|             |             | 8-3 | Индикатор SIM-карты                                                                                                    |  |                                                                                                    |

# Глава 2. Установка и подключение роутера

## 2.1. Порядок подключения

- 1. Установите **SIM-карту (-ы)**, предварительно отключив ввод PIN-кода. Чтобы извлечь лоток SIM-карты нажмите тонким острым предметом на желтую кнопку для извлечения SIM. Установите карту в лоток. Вставьте лоток в разъём контактами вниз до щелчка.
- 2. Подключите антенны.
  - **ЗG-антенны**. В роутерах GTX300-S по умолчанию работает одна антенна (*GSM*), настроенная и на прием, и на передачу.
  - 4G-антенны. В роутерах GTX400 по умолчанию работает одна антенна (*MAIN*), настроенная и на прием, и на передачу, однако для улучшения качества связи возможно использовать две антенны. В этом случае основная антенна (*MAIN*) работает на приём и передачу, а дополнительная (*DIV*) усиливает приём. Подробнее о настройке антенн читайте в разделе Работа с 4G антеннами в роутерах GTX400 912BC.
  - Wi-Fi-антенны<sup>1</sup>. В роутерах с поддержкой Wi-Fi предусмотрено две Wi-Fi антенны (в комплекте). В версиях *RouterOS 6.36 и ниже* одна антенна работает на приём, другая на передачу. В версиях *RouterOS 6.37 и выше* обе антенны работают и на приём, и на передачу. Для улучшения качества Wi-Fi сигнала рекомендуется использовать одновременно обе антенны.
- 3. Подключите **блок питания** к разъему 8-30V (POWER 8-30V) на передней панели корпуса. **Внимание!** Блок питания в комплектацию на входит и приобретается отдельно

## 2.2. Настройки интерфейсов по умолчанию

Интерфейс Параметр Состояние 192.168.88.1 ІР-адрес LAN Маска 255.255.255.0 **DHCP-сервер** включён (192.168.88.10 - 192.168.88.250) Точка доступа (APN) internet 0 Data Channel **PPP (3G)** Info Channel 3 для GTX300-S 912BC Dial on demand off Выбор типа сети (2G/3G) автоматически Точка доступа (APN) internet LTE (4G) для GTX400 912BC Выбор типа сети (2G/3G/4G) автоматически Режим работы AP bridge SSID (имя сети) GTX400 или GTX300-S WI-FI<sup>1</sup> Режим шифрования WPA2-PSK Ключ сети 11122233344455566677788899 Логин admin Параметры авторизации Пароль без пароля

Роутер поставляется с настроенными по умолчанию интерфейсами:

1 Только в роутерах с поддержкой Wi-Fi.

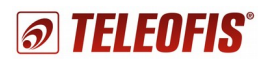

# 2.3. Подключение к ПК и настройка локального подключения (в OC Windows)

- Подключите Ethernet-кабель в порт *Eth1/PoE*. Другой конец кабеля подключите к компьютеру или концентратору LAN.
- Настройте на компьютере параметры локального подключения:

#### Windows XP/7/8:

Пуск → Панель управления → Центр управления сетями и общим доступом → Изменение параметров адаптера → Подключение по локальной сети. Щелкните правой кнопкой мыши по значку Подключение по локальной сети и выберите пункт Свойства. В открывшемся окне выделите пункт Протокол интернета TCP/IPv4 и нажмите Свойства.

#### Windows 10:

Пуск → Параметры → Сеть и Интернет → Ethernet → Настройка параметров адаптера. Щелкните правой кнопкой мыши по значку Ethernet и выберите пункт Свойства. В открывшемся окне выделите пункт IP версии 4 (TCP/IPv4) и нажмите Свойства.

Компьютер должен находиться в одной подсети с роутером, либо на нём должно быть настроено автоматическое получение IP-адреса. В роутерах GTX по умолчанию включён DHCP-сервер, который автоматически назначает IP-адреса клиентам, поэтому в свойствах протокола TCP/IPv4 выберите Получить IP-адрес автоматически.

## 2.4. Подключение по Wi-Fi

Роутер GTX по умолчанию настроен на создание Wi-Fi точки доступа, к которой могут подключаться клиенты. Имя сети и пароль доступа (ключ сети) указаны в Таблице 5.

## 2.5. Подключение по 3G/4G

Роутер поставляется уже настроенным на работу (см. настройки по умолчанию в Таблице 5), но в случае если на SIM-карте подключен внешний IP-адрес и/или настройки APN (точки доступа) отличаются от стандартных (в зависимости от вашего региона), то необходимо изменить APN на нужный.

#### Настройка APN для 3G-роутеров GTX300-S:

- в Web-интерфейсе или программе Winbox: Interface > Interface > ppp-out1 > APN
- в командной строке: *linterface ppp-client set ppp-out1 apn="name"* где *ppp-out1 –* имя конкретного клиента PPP, а *name –* имя точки доступа.

#### Настройка APN для 4G-роутеров GTX400:

- в Web-интерфейсе или программе Winbox: Interfaces > Interface > Ite1 > APN
- в командной строке: *linterface Ite set Ite1 apn="name"* где *Ite1 –* имя конкретного клиента LTE, а *name –* имя точки доступа.

## Глава 3. Управление роутером

Конфигурацию роутеров GTX300-S/400 912BC можно производить несколькими способами:

- Через Web-интерфейс Webfig настройка роутера через интернет-браузер (по IP-адресу);
- Через утилиту Winbox настройка через программу конфигурации (по IP и MAC-адресу);
- Через командную строку: настройка роутера с помощью любой терминальной программы по протоколам SSH/Telnet, через терминал программы Winbox (по IP-адресу), либо через терминал Web-интерфейса.

Вы можете выбрать любой удобный для вас вариант настройки, однако мы рекомендуем использовать программу **Winbox** по следующим причинам:

- программа позволяет единовременно открывать множество окон для мониторинга выполняемых изменений в реальном времени
- программа позволяет подключаться к роутеру не только по IP, но и по MAC-адресу практически из любой подсети. Соответственно вы сможете производить настройку прибора даже при полном сбросе параметров.

## 3.1. Вход в Web-интерфейс Webfig

1. Введите в адресной строке браузера адрес роутера: **192.168.88.1**. В окне отобразится страница авторизации (Рис.5).

| Route      | OS V6                        | .36         |            |                              |                 |                 |
|------------|------------------------------|-------------|------------|------------------------------|-----------------|-----------------|
| ou have co | onnected to<br>ssion, please | a router. A | dministrat | tive access (<br>network adm | only. If this d | evice is not in |
|            |                              |             |            |                              |                 |                 |
| WebFig     | Login:                       |             |            |                              |                 |                 |
| Login:     | admin                        |             |            | Login                        | J               |                 |
| Password:  |                              |             |            |                              |                 |                 |
|            |                              |             |            |                              |                 |                 |
|            |                              |             |            |                              |                 |                 |
|            |                              | _           | =80        |                              |                 |                 |
|            | ₹-                           |             |            |                              |                 |                 |
|            |                              | _           | Jan        |                              |                 |                 |

Рис.5. Web-интерфейс Webfig. Страница авторизации.

2. Введите данные авторизации и нажмите Login.

#### Логин — admin, ввод пароля не требуется.

#### ВНИМАНИЕ:

- При дальнейшей работе с роутером пароль к учётной записи администратора можно задать в меню Web-интерфейса или программы Winbox: **System > Users > admin > Password**.
- На странице авторизации Вы также можете скачать последнюю версию программы Winbox (Рис.5).

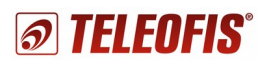

## 3.2. Управление роутером через программу Winbox

**Winbox** – специализированное десктопное приложение для настройки роутера. Для дальнейшей работы с роутером мы рекомендуем использовать именно утилиту Winbox. Программа полностью повторяет структуру Web-интерфейса, однако предоставляет больше возможностей для настройки:

- позволяет подключаться к роутеру не только по IP, но и по MAC-адресу практически из любой подсети. Соответственно, вы сможете работать с роутером даже при полном сбросе настроек;
- позволяет одновременно открывать множество окон для мониторинга выполняемых изменений в реальном времени.
- 1. Скачайте программу одним из следующих способов:
  - в окне авторизации Web-интерфейса (Рис.5)
  - в меню Web-интерфейса после авторизации (Рис.6)
  - либо по ссылке: http://www.mikrotik.com/download

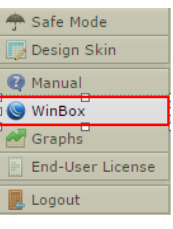

Puc.6. Winbox.

2. Запустите программу (установка не требуется). В окне авторизации перейдите на вкладку **Neighbours**, выберите устройство в списке подключенных роутеров, введите при необходимости данные авторизации (*логин — admin без ввода пароля*) и нажмите **Connect**.

| S WinBox v3.4 (Addresses)                             | - 🗆 X                                   |
|-------------------------------------------------------|-----------------------------------------|
| File Tools                                            |                                         |
| Connect To: E4:8D:8C:27:16:70  Login: admin           | ✓ Keep Password<br>○ Open In New Window |
| Password:                                             |                                         |
| Add/Set Connect To RoMON Connect                      | 2                                       |
| Managed Neighbors                                     |                                         |
| Refresh F                                             | Find all Ŧ                              |
| MAC Address / IP Address Identity Version             | Board 🔻                                 |
| E4:8D:8C:27:16:70 192.168.88.1 TELEOFIS-GTX4 6.36 (st | able) RB912UAG-2HPnD                    |

Рис.7. Программа Winbox. Окно авторизации.

## 3.3. Настройка роутера через интерфейс командной строки

Настроить роутер через интерфейс командной строки можно следующими способами:

- 1. По протоколам SSH/Telnet (по IP) с помощью любой терминальной программы (например, Putty).
- 2. Через терминал программы Winbox, либо через терминал Web-интерфейса (Рис.8).

|        | 📄 Files           | Terminal       |                   |              |                |              |            |               |   |
|--------|-------------------|----------------|-------------------|--------------|----------------|--------------|------------|---------------|---|
|        | E Log             | TTTTTTTT EE    | EEEE LL           | EEEEEE       | 0000           | FFFFFF       | IIII       | SSSSS         | • |
| ×      | ∑ Tools ►         | TT EE<br>TT EE | LL<br>EEEE LL     | EE<br>EEEEEE | 00 00<br>00 00 | FF<br>FFFFFF | II<br>II   | SS<br>SSSSS   |   |
| nBo    | 📰 New Terminal 🗕  | TT EE          | LL<br>EEEE LLLLLL | EE<br>EEEEEE | 00 00          | FF<br>FF     | II<br>IIII | SS<br>SSSSS   |   |
| Nil N  | Partition         | Teleofis for   | MikroTik Rout     | terOS 6.     | 36 (c) 200     | 4-2016       | http:/     | /teleofis.ru/ |   |
| 0<br>0 | 📑 Make Supout.rif | [admin@TELEOFI | S-GTX400-WiFi     | ] >          |                |              |            |               | • |

Рис.8. Терминал Web-интерфейса/программы Winbox.

# Глава 4. Конфигурация параметров

## 4.1. Настройка локального ІР-адреса

Задать локальный (внутренний) IP-адрес для порта Ethernet можно двумя способами:

#### Вручную:

• В программе Winbox: в меню IP → Addresses откройте интерфейс bridge 1. В строке Address задайте IP-адрес и маску локальной сети по умолчанию: **192.168.88.1/24** ("/24" соответствует маске сети 255.255.255.0). Нажмите OK для принятия изменений.

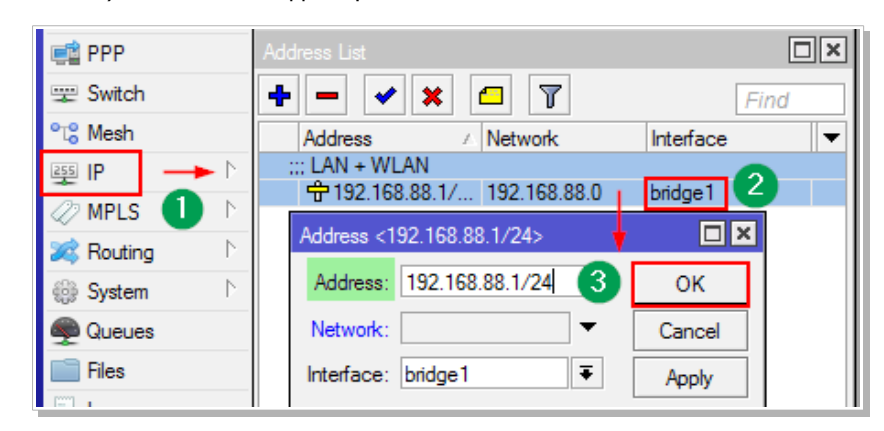

Рис.9. Настройка локального IP вручную.

#### В командной строке:

/ip address set 0 interface=ether1 address="new\_ip" network="new\_network"

#### ВНИМАНИЕ:

Если включён DHCP-сервер, то изменения также надо внести в следующие настройки:  $IP \to DHCP Server \to Networks$   $IP \to Pool \to dhcp_pool1$ 

#### **DHCP-клиентом от DHCP-сервера:**

- В некоторых случаях, когда в сети уже есть DHCP-сервер и необходимо получать IP-адреса от него, можно настроить DHCP-клиент:
  - 1. Отключите DHCP-сервер, если он включён: IP → DHCP Server → dhcp1 → Disable → OK
  - 2. В меню IP → DHCP client добавьте нового клиента и нажмите OK (Рис.10).

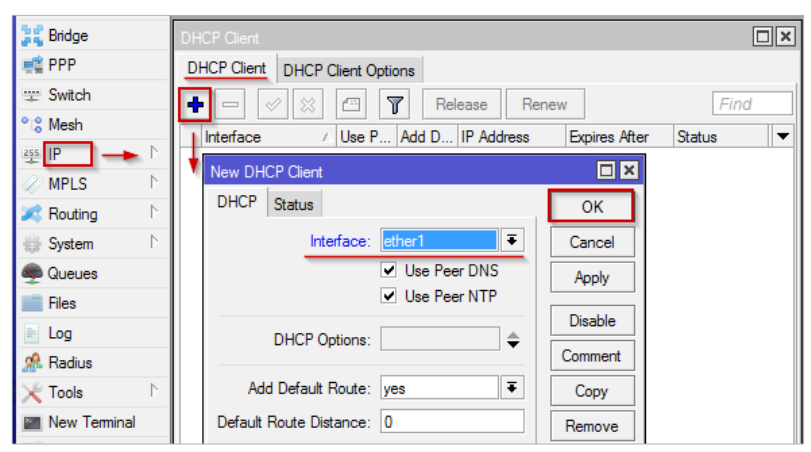

Рис.10. Получение локального IP от DHCP-сервера.

• В командной строке: /ip dhcp-client add interfaces=ether1 disabled=0

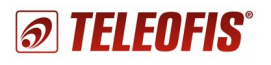

## 4.2. Смена SSID и пароля Wi-Fi

#### Смена пароля Wi-Fi

#### **Hepes Winbox:**

- 1. В меню Wireless выберите вкладку Security Profiles и откройте профиль teleofis\_sp.
- Измените WPA2 Pre-Shared Key (от 8 до 64 символов). Чтобы показать вводимые символы пароля, снимите флажок с пункта Hide Passwords в верхнем меню Settings (Рис.11).
   В Web-интерфейсе кнопка Hide Passwords находится в вертикальном меню слева.
- 3. Нажмите **ОК**, чтобы применить изменения.

| Se | ssion               | Settings   | Das         | shboard                                                                                  |     |
|----|---------------------|------------|-------------|------------------------------------------------------------------------------------------|-----|
| ю  | 0                   | Safe Mo    | de          | Session:                                                                                 |     |
|    | 🄏 Q                 | uick Set   |             | Wireless Tables                                                                          |     |
|    | ĴC                  | APsMAN     |             | Interfaces Nstreme Dual Access List Registration Connect List Security Profiles Channels |     |
|    | )ee In              | terfaces   |             | + - 7                                                                                    | 1   |
| 2  | ΞM                  | /ireless – | -           | Name / Mode Authenticatio Unicast Ciphers Group Ciphers WPA Pre-Shared WPA2 Pre-Shared.  |     |
|    | Jan B               | idge       |             | telestic an a departic knyp WPA2 PCK and com                                             |     |
|    | 🚅 P                 | PP         |             | telebisispi Zi dynamic keysi WFAZ FSK i aesiccini i aesiccini                            | ٦   |
|    | 🛫 S                 | witch      |             | Security Profile <teleofis-sp></teleofis-sp>                                             |     |
|    | °t <mark>8</mark> M | esh        |             | General RADIUS EAP Static Keys 4 OK                                                      |     |
|    | 255 IF              | •          |             | Name: teleofis-sp Cancel                                                                 |     |
|    | <li>2 M</li>        | PLS        |             | Mode: dynamic keys                                                                       |     |
|    | 😹 R                 | outing     | $  \rangle$ |                                                                                          |     |
|    | @ S                 | ystem      | $  \rangle$ | WPA EAP WPA2 EAP                                                                         |     |
|    | 👰 Q                 | ueues      |             | Unicast Ciphers: ☑ aes com 🗌 tkip Remove                                                 |     |
|    | 📄 Fi                | les        |             | Group Ciphers: 🗹 aes com 🗌 tkip                                                          |     |
|    | E L                 | og         |             |                                                                                          |     |
|    | 🧟 R                 | adius      |             | WPA Pre-Shared Key:                                                                      |     |
|    | Жт                  | pols       | Þ           | 3 WPA2 Pre-Shared Key:                                                                   |     |
|    |                     |            | _           |                                                                                          | - 1 |

Рис.11. Смена пароля Wi-Fi.

В командной строке: /interface wireless security-profiles set teleofis\_sp wpa2-pre-shared-key=\*\*\*\*\*key\*\*\*\*\*

## Смена SSID

**Через Winbox:** 

- 1. В меню Wireless выберите вкладку Interfaces и откройте интерфейс wlan1 (Рис.12).
- 2. В открывшемся окне перейдите на вкладку Wireless и в строке SSID задайте нужное имя сети.

| Safe Mode     | Session:                                                                                 | <b>=</b> 🛅       |
|---------------|------------------------------------------------------------------------------------------|------------------|
| 🔏 Quick Set   | Wireless Tables                                                                          |                  |
| I CAPsMAN     | Interfaces Nstreme Dual Access List Registration Connect List Security Profiles Channels |                  |
| Interfaces    | 🕂 🗁 💉 🗶 🗂 🍸 CAP Scanner Freq. Usage Alignment Wireless Sniffer                           | Wireless Snooper |
| U Wireless    | Name / Interface <wian1></wian1>                                                         |                  |
| 😹 Bridge      |                                                                                          |                  |
| 📑 PPP         | General Wireless HI HIMCS WDS Nstreme Status Iraffic                                     | ок               |
| 🛫 Switch      | Mode: ap bridge                                                                          | Creat            |
| °t\$ Mesh     | Band: 2GHz-B/G/N ∓                                                                       | Cancel           |
| 255 IP 🗅      | Channel Width: 20/40MHz Ce                                                               | Apply            |
| 🖉 MPLS 🛛 🗅    | Frequency: auto                                                                          | Disable          |
| 🐹 Routing 🛛 🗅 |                                                                                          | Comment          |
| 🎲 System 🗈    |                                                                                          |                  |
| 🙊 Queues      | Scan List: default Ar                                                                    | dvanced Mode     |

Puc.12. Смена SSID.

3. Нажмите ОК, чтобы применить изменения.

В командной строке: interface wireless set wlan1 ssid= "new ssid"

## 4.3. Переключение SIM-карт в роутерах GTX300-S 912BC

В роутерах GTX300-S (Wi-Fi) 912BC установлено два слота для SIM-карт. SIM-карты работают равноценно. Переключение с одной карты на другую происходит при каждой перезагрузке (переключении питания) роутера. При отсутствии SIM-карты в слоте роутер переключается на другую карту. Если SIM-карта не может зарегистрироваться в сети, происходит работа по алгоритму, заданному скриптом Watchdog (см. Работа сторожевого таймера).

## 4.4. Работа с 4G антеннами в роутерах GTX400 912BC

В 4G роутерах **GTX400 912BC** установлено два антенных SMA-разъёма для подключения 4G/GSM-антенн. Антенны могут работать в двух режимах:

- Режим одной антенны. Основная антенна (MAIN) настроена на приём и на передачу.
- Режим двух антенн (по умолчанию). Основная антенна (MAIN) работает на приём и передачу, а дополнительная (DIV) усиливает приём. В данном режиме роутер также может работать только с одной антенной MAIN, однако скорость при этом будет немного ограничена.

#### Переключение режимов в Winbox осуществляется при помощи АТ-команд:

 Чтобы подать АТ-команды, вам необходимо для начала получить доступ к консоли модема. В меню System → Ports выберите вкладку Ports и нажмите кнопку Firmware.
 В открывшемся окне отметьте флажком пункт Ignore DirectIP Modem и нажмите OK (Рис.13). Перезагрузите роутер: меню System → Reboot.

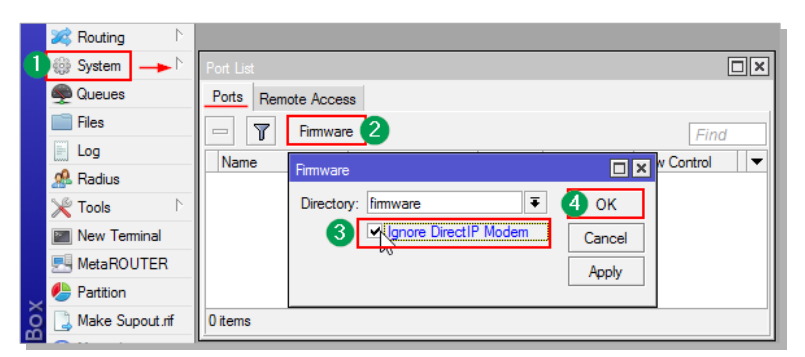

Рис.13. Получение доступа в консоли модема роутера GTX400 912BC.

2. Откройте меню New Terminal (Рис.14).

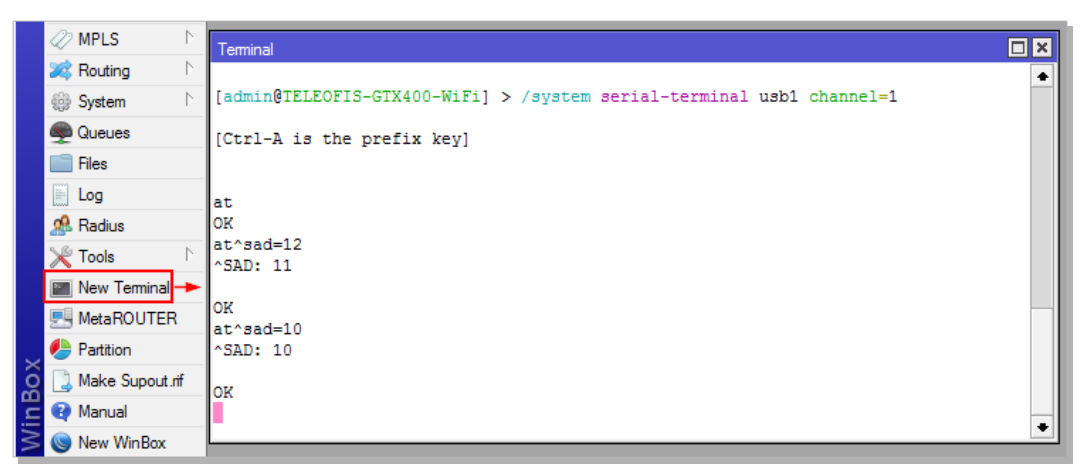

Рис.14. Переключение режимов работы антенн.

В окне терминала для подключения к модему через Info-канал роутера (канал 1) введите команду: /system serial-terminal usb1 channel=1

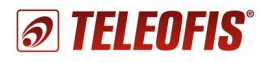

- 3. Подайте команду АТ для получения ответа от модема (ОК).
- 4. Для того, чтобы узнать, на какой режим настроены антенны, введите команду:

#### AT^SAD=12

По умолчанию роутер настроен на работу двух антенн (**режим 11**). В ответ должен прийти ответ: **^SAD: 11** 

5. Для переключения антенн в режим работы одной антенны (режим 10), введите команду:

```
AT^SAD=10
```

В ответ придёт: ^SAD: 10

- 6. Чтобы разорвать связь с терминалом модема, нажмите "CTRL+A", затем "Q".
- 7. Отключите антенну DIV и перезагрузите роутер (System → Reboot).
- 8. Отключите доступ к консоли модема роутера: в меню **System** → **Ports** нажмите кнопку **Firmware**, уберите флажок с пункта **Ignore DirectIP Modem** и нажмите **OK**. Перезагрузите роутер.

## 4.5. Переключение между сетями 2G/3G/4G в роутерах GTX400 912BC

В роутерах **GTX400 912BC** настроено автоматическое переключение между сетями 2G/3G/4G. Выбрать конкретный тип сети (диапазон частот) при необходимости можно в **Winbox** с помощью AT-команд.

 Чтобы подать АТ-команды, вам необходимо для начала получить доступ к консоли модема. В меню System → Ports выберите вкладку Ports и нажмите кнопку Firmware.
 В открывшемся окне отметьте флажком пункт Ignore DirectIP Modem и нажмите OK (Рис.15). Перезагрузите роутер: меню System → Reboot.

|   | 🎉 Routing 🛛 🗅     |                                 |
|---|-------------------|---------------------------------|
| 1 | 🎲 System 🔶 🗅      | Port List                       |
|   | 룢 Queues          | Ports Remote Access             |
|   | 📄 Files           | Find                            |
|   | E Log             |                                 |
|   | 🥵 Radius          | Firmware                        |
|   | 🄀 Tools 🛛 🗅       | Directory: firmware 🗧 4 OK      |
|   | 📰 New Terminal    | 3 Algnore DirectIP Modem Cancel |
|   | 🛃 MetaROUTER      | Apply                           |
| _ | b Partition       |                                 |
| ĝ | 🛃 Make Supout.rif | 0 items                         |

Рис.15. Получение доступа в консоли модема роутера GTX400 912BC.

- 2. Откройте меню "New Terminal".
- 3. В окне терминала для подключения модема через Info-канал роутера (канал 1) введите команду: /system serial-terminal usb1 channel=1
- 4. Подайте команду "АТ" для получения ответа от модема (ОК).
- 5. Для выбора частоты рабочего диапазона введите команду:

#### AT^SCFG="Radio/Band",<rba>

где <rba> - сумма значений выбранных частот.

В Таблице 6 представлены значения для всех частот, поддерживаемых роутерами GTX400:

Таблица 6

| Значение  | GTX400 912BC<br>Диапазон поддерживаемых частот |
|-----------|------------------------------------------------|
| "1"       | GSM 900                                        |
| "2"       | GSM 1800                                       |
| "16"      | WCDMA 2100 (BC1)                               |
| "128"     | WCDMA 900 (BC8)                                |
| "4096"    | WCDMA 1800 (BC3)                               |
| "8192"    | LTE 2100 (B1)                                  |
| "32768"   | LTE 1800 (B3)                                  |
| "262144"  | LTE 2600 (B7)                                  |
| "524288"  | LTE 900 (B8)                                   |
| "2097152" | LTE 800 (B20)                                  |

Например: для работы только в частотах GSM 900 МГц (1) и GSM 1800 МГЦ (2) вместо <rba> подставьте значение "3" (1+2):

AT^SCFG="Radio/Band",3

6. Перезагрузите роутер (System → Reboot).

#### ВНИМАНИЕ!

Для применения настроек без перезагрузки роутера, введите команду: AT^SCFG="Radio/Band", <rba>, 1

7. Отключите доступ к консоли модема роутера: в меню **System** → **Ports** нажмите кнопку **Firmware**, уберите флажок с пункта **Ignore DirectIP Modem** и нажмите **OK**. Перезагрузите роутер.

## 4.6. Работа сторожевого таймера

В роутер предустановлен сторожевой таймер (**Watchdog timer**) — скрипт, который контролирует работу системы и перезагружает устройство в случае программных сбоев и зависаний. Скрипт запускается каждые 10 минут.

#### Алгоритм работы Watchdog в роутерах GTX300-S (Wi-Fi) 912BC:

- 1. Если роутер не может зарегистрироваться в сети оператора, скрипт дважды производит проверку соединения (ping) по адресам DNS-серверов Google (8.8.8.8 и 8.8.4.4).
- 2. В случае успешного пинга скрипт закрывается.
- 3. В случае неуспешного пинга п.1 повторяется заново.
- 4. Если п.3 повторяется неуспешно > 3 раз, производится сброс питания 3G модуля без перезагрузки роутера.
- 5. Если п.4 повторяется неуспешно > 3 раз, происходит перезагрузка роутера. Далее алгоритм повторяется заново с п.1.

#### Алгоритм работы Watchdog в роутерах GTX400 (Wi-Fi) 912BC:

- 1. Если роутер не может зарегистрироваться в сети оператора, скрипт дважды производит проверку соединения (ping) по адресам DNS-серверов Google (8.8.8.8 и 8.8.4.4).
- 2. В случае успешного пинга скрипт закрывается.
- 3. В случае неуспешного пинга скрипт отключает 4G интерфейс "*lte1*" и включает заново. Далее повторяется п. 1.
- 4. Если п. 3 повторяется неуспешно > 3 раз, производится сброс питания 4G модуля и дальнейшая перезагрузка роутера. Далее алгоритм повторяется заново с п.1.

#### ПРИМЕЧАНИЕ!

Адреса DNS-серверов для проверки соединения можно изменить в меню System -> Scheduler.

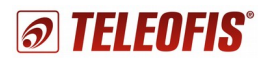

Сторожевой таймер на время настройки можно отключить в **Winbox** или **Web-интерфейсе** во избежание постоянных переподключений.

Чтобы отключить WatchDog:

Чтобы включить Watchdog:

- В меню System → Scheduler откройте ping\_watchdog
- В открывшемся окне нажмите кнопку Disable и затем OK, чтобы применить изменения (Рис.16).

В окне ping\_watchdog нажмите кнопку Enable и затем OK, чтобы применить изменения

| 🔏 Quick Set  | Scheduler                                                        |          |
|--------------|------------------------------------------------------------------|----------|
| 2 CAPsMAN    | + - 🖌 🗶 🗖 🍸                                                      |          |
| 🛲 Interfaces | Name 🛆 Start Date Start Time                                     | Interval |
| Wireless     | ping_watchdog Mar/10/2016 startup                                | 00:10:00 |
| 😹 Bridge     | Schedule <ping_watchdog></ping_watchdog>                         |          |
| 🛋 PPP        | Name: ping_watchdog                                              | ОК       |
| 🛫 Switch     | Start Date: Mar/10/2016                                          | Cancel   |
| °t\$ Mesh    | Start Time: startup                                              | Apply    |
| P P          | Interval: 00:10:00                                               |          |
| MPLS P       | On Event:                                                        | Disable  |
| Kouting      |                                                                  | Comment  |
| System D     | iglobal iteration 0; \<br>iglobal IP1 8.8.8.8; \                 | Сору     |
| 🖤 Queues     | iglobal IP2 8.8.4.4; \<br>log info "Start SCRIPT ping_watchdog"; | Remove   |
|              |                                                                  |          |

Puc.16. Отключение WatchDog.

| Schedule <pi< th=""><th>ng_watchdog&gt;</th><th></th><th></th></pi<> | ng_watchdog>               |   |         |
|----------------------------------------------------------------------|----------------------------|---|---------|
| Name:                                                                | ping_watchdog              |   | ОК      |
| Start Date:                                                          | Mar/10/2016                |   | Cancel  |
| Start Time:                                                          | startup                    | Ŧ | Apply   |
| Interval:                                                            | 00:10:00                   |   | Enable  |
| On Event:                                                            |                            | _ |         |
| N                                                                    |                            | * | Comment |
| global iterat                                                        | ion U; \<br>3.8.8.8; \     |   | Сору    |
| log info "Sta                                                        | art SCRIPT ping_watchdog"; |   | Remove  |

Puc.17. Включение WatchDog.

#### ВНИМАНИЕ!

(Рис.17).

Не рекомендуется без необходимости отключать Watchdog, так как таймер обеспечивает стабильность работы на удалённых объектах.

## 4.7. Сброс и восстановление настроек по умолчанию

Для восстановления заводских настроек необходимо произвести полный сброс роутера и восстановить рабочую конфигурацию. Это можно сделать **программным** и **аппаратным** способом.

#### ВНИМАНИЕ!

Строго не рекомендуется менять прошивку роутера без необходимости. Версии прошивки скачивайте только с официального сайта <u>http://teleofis.ru</u>

#### 4.7.1. Для версии RouterOS 6.37 и старше

Сброс настроек через Winbox или Web-интерфейс:

# 1.В меню System → Reset Configuration нажмите на кнопку Reset Configuration.

Если вы не хотите, чтобы текущие настройки были сохранены в файл, флажком отметьте пункт **Do Not Backup**.

| 🎲 System 🔶 🕨 | Reset Configuration      |                     |
|--------------|--------------------------|---------------------|
| Queues       | Keep User Configuration  | Reset Configuration |
| Files        | No Default Configuration | Cancel              |
| Eog          |                          | [                   |
| Kadius       | Run After Reset:         |                     |

Рис.18. Программный сброс настроек.

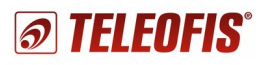

- 2. После нажатия произойдет сброс настроек и роутер перезагрузится (1 короткий звуковой сигнал включение, 2 коротких звуковых сигнала готовность к работе).
- 3. Теперь нужно подождать, пока роутер перезагрузится еще раз.
- 4. После повторной перезагрузки вы можете подключаться к устройству.

#### Аппаратный сброс настроек:

Если сбросить настройки программно не получается (например, Вы забыли логин/пароль для авторизации или случайно удалили интерфейс), произведите сброс настроек аппаратно:

- 1. Отключите питание роутера (вытащите шнур из разъёма POWER 8-30V).
- 2. Открутите 4 самореза на передней панели корпуса и снимите панель. Вытащите плату из корпуса до половины.
- 3. Отверткой или пинцетом замкните два полукруглых контакта *"ТРЗОО"* на плате рядом со штрих-кодом (Рис.19).

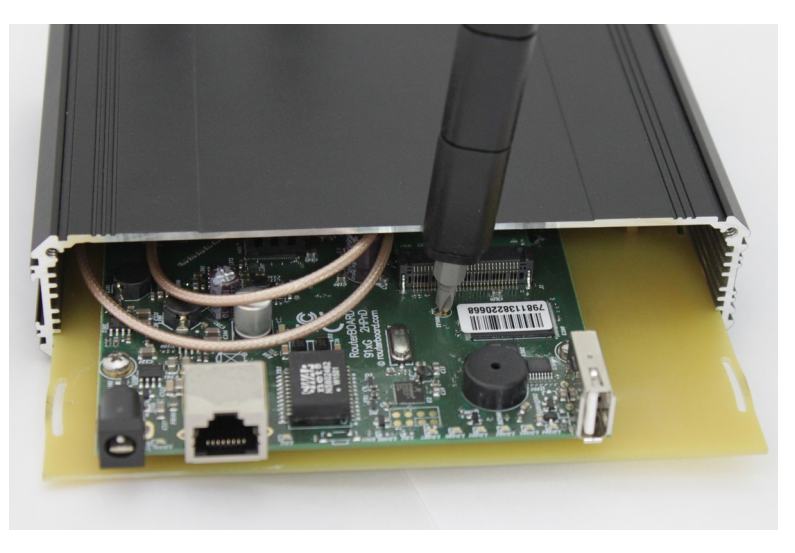

Рис.19. Аппаратный сброс настроек.

4. Не размыкая контактов, подайте питание в роутер, подождите около 10 секунд и разомкните контакты. Дождитесь, пока устройство перезагрузится два раза.

#### Сброс настроек через консоль:

- В терминале введите команду: /system reset-configuration skip-backup=yes
- 2. В ответ на предупреждающее сообщение Dangerous! Reset anyway? [y/N] введите: Y. Появится сообщение System Configuration will be reset.
- 3. Подождите 5-10 минут, как роутер перезагрузится и полностью выполнит скрипт настроек.
- 4. Подключитесь к роутеру и проверьте подключение к сети.

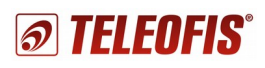

## 4.7.2. Для версии RouterOS 6.36 и ниже

#### Сброс настроек через программу Winbox или Web-интерфейс производится двумя способами:

#### Способ 1.

В меню Files выберите файл 'initial\_gtx300s(400)\_912bc.backup' и в открывшемся окне нажмите кнопку Restore (Рис.20).

Файл backup создается при первоначальной настройке роутера на производстве.

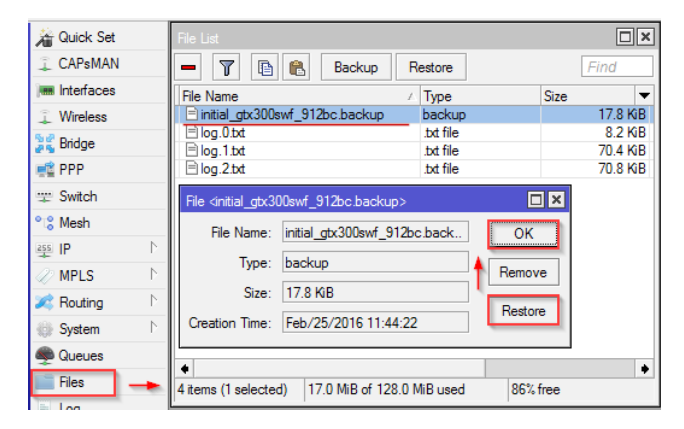

Рис.20. Восстановление настроек. Меню Files.

#### Способ 2.

В меню System → Reset Configuration флажком отметьте пункт No Default Configuration. Далее в поле Run After Reset выберите файл 'settings.rsc' и нажмите на кнопку Reset Configuration (Рис. 21).

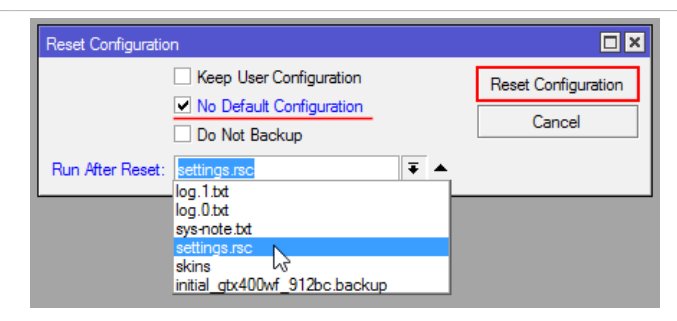

Рис. 21. Восстановление настроек. Меню System.

#### Аппаратный сброс:

Если сбросить настройки программно не получается (например, Вы забыли логин/пароль для авторизации или случайно удалили интерфейс), произведите сброс настроек аппаратно:

- 1. Отключите питание роутера (вытащите шнур из разъёма POWER 8-30V).
- 2. Открутите 4 самореза на передней панели корпуса и снимите панель. Вытащите плату из корпуса до половины.
- Отверткой или пинцетом замкните два полукруглых контакта "*ТР300*" на плате рядом со штрихкодом (Рис.19).
- 4. Не размыкая контактов, подайте питание в роутер, подождите около 10 секунд и разомкните контакты. После сброса восстановите настройки программно способом №2 (Рис. 21).

#### ОБРАТИТЕ ВНИМАНИЕ!

Для работы в сети 3G/4G питание роутера должно быть скоммутировано на слот miniPCI-e, в который установлен 3G/4G модуль. Аппаратный сброс настроек по умолчанию коммутирует роутер на USB-порт USB Type A. Восстановление настроек через меню System -> Reset Configuration автоматически активирует модуль. Проверить, активирован ли модуль, вы можете в меню System - Routerboard - USB. В качестве типа USB должен быть выбран интерфейс Mini PCIe. Если указан тип USB Type A, смените его на Mini PCIe и нажмите Apply (Puc. 22).

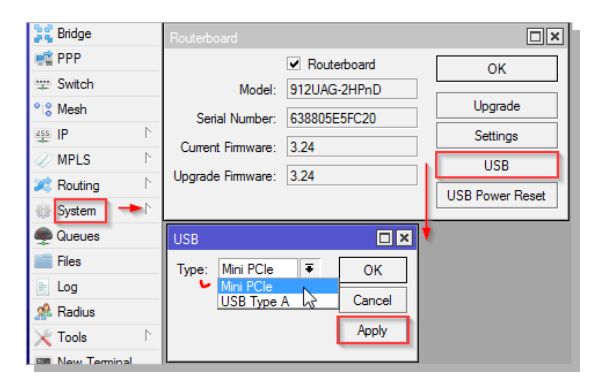

Рис. 22. Настройка USB интерфейса роутера.

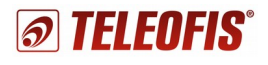

#### Сброс настроек через консоль:

- 1. В терминале введите команду:
- 2. /system reset-configuration no-defaults=yes skip-backup=yes run-after-reset=settings.rsc
- 3. В ответ на предупреждающее сообщение Dangerous! Reset anyway? [y/N] введите: Y. Появится сообщение System Configuration will be reset.
- 4. Подождите 5-10 минут, как роутер перезагрузится и полностью выполнит скрипт настроек.
- 5. Подключитесь к роутеру и проверьте подключение к сети.

## 4.8. Обновление прошивки роутеров GTX

При обновлении прошивки роутеров GTX на более новую версию важно иметь в виду, что настройки разных версий могут отличаться. Соответственно созданный и сохраненный на ПК файл **.backup** может не сработать на новой прошивке, если он был предназначен для версий ниже, чем последняя поддерживаемая.

#### ПРИМЕЧАНИЕ!

• Все операции рекомендуем производить через программу настройки **Winbox** (см. Управление роутером через программу Winbox).

#### 4.8.1. Обновление прошивки роутера на новую версию

- Скачайте с сайта <u>www.teleofis.ru</u> последнюю поддерживаемую нашей компанией версию прошивки — файл с расширением .npk. Скачать файл прошивки можно также с официального сайта MikroTik: <u>http://www.mikrotik.com/download</u>
- В программе Winbox откройте меню Files и мышью перетащите в список (File List) скачанный файл прошивки (Рис. 23).

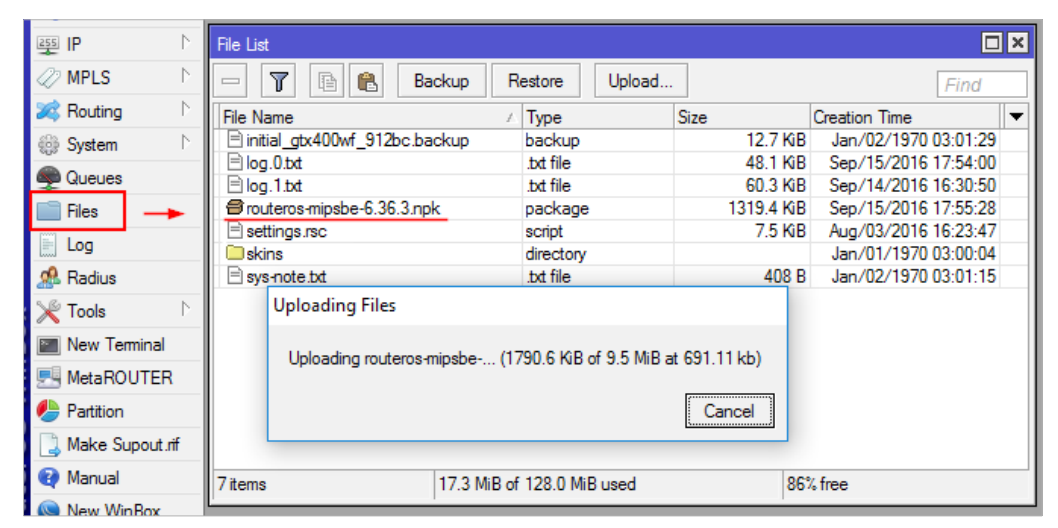

Рис. 23. Загрузка новой версии прошивки в роутер.

3. Перезагрузите роутер через меню **System** → **Reboot**, в результате чего устройство самостоятельно обновится на новую прошивку.

Выполнить перезагрузку можно также через консоль: /system reboot

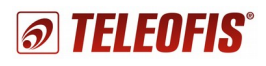

#### 4.8.2. Возврат на предыдущую версию прошивки

Если на вашем роутере установлена прошивка новее той, которая указана у нас на сайте, вам необходимо вернуться на поддерживаемую версию прошивки. Стандартный способ перепрошивки, указанный в разделе 4.8.1, в данном случае не сработает — для возврата на старую версию необходимо использовать команду **Downgrade**.

- 1. Скачайте нужный файл прошивки с нашего сайта.
- 2. В программе **Winbox** откройте меню **Files** и мышью перетащите в список (File List) скачанный файл прошивки.
- 3. Зайдите в меню System → Packages и нажмите кнопку Downgrade. В появившемся окне подтверждения нажмите Yes (Рис. 24).

Подать команду Downgrade можно также через консоль:

```
/system package downgrade
```

В ответ на запрос Router will be rebooted. Continue? [y/N] нажмите Y.

| Package List    |            |                       |                           |                   |
|-----------------|------------|-----------------------|---------------------------|-------------------|
| Check For Upo   | dates Enab | le Disable Uni        | nstall Unschedule         | Downgrade Check I |
| Name 🛆          | Version    | Build Time            | Scheduled                 |                   |
| routeros-mipsbe | 6.36.3     | C C D I I             | -                         |                   |
| advanced-t      | 6.36.3     | Confirm Reboot        |                           | •                 |
| 🗃 dhcp          | 6.36.3     |                       |                           |                   |
| hotspot         | 6.36.3     | To downgrade,router r | needs to be rebooted, reb | poot?             |
| € ipv6          | 6.36.3     |                       |                           |                   |
| 🗃 mpls          | 6.36.3     |                       | Yes N                     | ol                |
| @ ppp           | 6.36.3     |                       |                           |                   |

Рис. 24. Возврат на более раннюю версию прошивки (Downgrade).

#### ВНИМАНИЕ!

 При возврате на предыдущую версию прошивки файл настроек по умолчанию может не подойти. В этом случае часть настроек придётся выполнять вручную.

## 4.9. Проверка версии загрузчика (bootloader)

1. Зайдите в меню System → Routerboard. В открывшемся окне сравните пункты Current Firmware и Upgrade Firmware. Если они совпадают, значит загрузчик обновился вместе с основной прошивкой (Рис. 25).

| Routerboard       |            |      |                 |
|-------------------|------------|------|-----------------|
|                   | ✓ Routerbo | oard | OK              |
| Model:            | 912UAG-2H  | HPnD | Upperade        |
| Serial Number:    | 6388059D7  | 707F | Opgrade         |
| Factory Firmware: | 3.22       |      | Settings        |
| Current Firmware: | 2 22       |      | USB             |
|                   | 0.00       |      | USB Power Reset |
| Upgrade Firmware: | 3.33       |      |                 |

Рис. 25. Проверка версии загрузчика.

2. Если версия Current Firmware меньше, чем Upgrade Firmware, нажмите кнопку Upgrade, а затем перезагрузите роутер через меню System → Reboot.

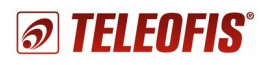

# Приложение 1. Технические характеристики

Таблица 7.

|                                                        | GTX300-S (912BC)                                                            | GTX400 (912BC)                                                                                                    |
|--------------------------------------------------------|-----------------------------------------------------------------------------|----------------------------------------------------------------------------------------------------|
| GSM МОДУЛЬ                                             | Cinterion<br>3G EHS5                                                        | Cinterion<br>4G PLS8                                                                                                    |
| Диапазоны, МГц                                         | UMTS (WCDMA/FDD): 900/2100<br>FDD-Band (8, 3, 1)<br>GSM/GPRS/EDGE: 900/1800 | LTE: 800/900/1800/2100/2600<br>FDD-Band (20, 8, 3, 7, 1)<br>UMTS (WCDMA): 900/1800/2100<br>FDD-Band (8, 3, 1)<br>GSM/GPRS/EDGE 900/1800 |
| Выходная мощность                                      | 3,1 Вт (900 Мгц)<br>1,5 Вт (1800 МГц)<br>0,3 Вт (2100 МГц)                  | 3,1 Вт (900 Мгц)<br>1,5 Вт (1800 МГц)<br>0,3 Вт (2100 МГц)<br>0,3 Вт (2600 МГц)                                                         |
| Передача данных                                        | UMTS (WCDMA), EDGE, GPRS,                                                   | LTE, UMTS, EDGE, GPRS,                                                                                                    |
| Скорость передачи данных:<br>Входящий канал, Мбит/сек  | 7,2                                                                         | до 100                                                                                                    |
| Скорость передачи данных:<br>Исходящий канал, Мбит/сек | 5,76                                                                        | до 50                                                                                                    |

#### ПАРАМЕТРЫ АППАРАТНОЙ ПЛАТФОРМЫ

| Аппаратная платформа   | RB912UAG                              |
|------------------------|---------------------------------------|
| Процессор              | Atheros AR9342 600МГц                 |
| Оперативная память, Мб | 64 DDR2                               |
| Flash-память, Мб       | 128                                   |
| Ethernet, Мбит/сек     | 10/100/1000                           |
| Wi-Fi <sup>1</sup>     | 2.4 ГГц 802.11 b/g/n, до 300 Мбит/сек |

#### ПИТАНИЕ

| Напряжение питания (DC), В                                | 8-30 |
|-----------------------------------------------------------|------|
| Напряжение питания<br>Power over Ethernet (DC), B         | 8-30 |
| Макс. потребляемая<br>мощность<br>(при U пит. = 24 B), Вт | 16   |

#### РАЗЪЁМЫ И ИНТЕРФЕЙСЫ

| Ethernet | RJ-45, 10/100/1000 Мбит/сек, 1LAN (x1) |                                       |
|----------|----------------------------------------|---------------------------------------|
| USB2.0   | отключен, скоммутирован на в           | зстроенный 3G/4G модуль (x1)          |
| SIM      | mini-SIM (стандартная SIM) (x2)        | mini-SIM (стандартная SIM) (x1)       |
| Антенны  | SMA (x1),<br>RP-SMA (x2) <sup>1</sup>  | SMA (x2),<br>RP-SMA (x2) <sup>1</sup> |

Глава 4. Конфигурация параметров

4.9. Проверка версии загрузчика (bootloader)

#### ПАРАМЕТРЫ БЕСПРОВОДНОЙ СЕТИ

| Функции беспроводного<br>режима | Алгоритм RTS/CTS; протоколы Nstreme и NV2; WDS, ACL, HWMP+, WMM,<br>MME |
|---------------------------------|-------------------------------------------------------------------------|
| Режимы работы                   | STΔ/ΔΡ/STΔ+ΔΡ/ΜΠS/M/DS+ΔΡ                                               |
| Гелины работы                   | 0 // // / / / / / / // /// /// /// //////                               |
| Защита                          | WEP64/128/152/TKIP/AES-CCM                                              |
| беспроводной сети               | WPA-PSK/WPA2-PSK, WPA-EAP/WPA2-EAP                                      |

#### ПАРАМЕТРЫ ОПЕРАЦИОННОЙ СИСТЕМЫ<sup>2</sup>

| Операционная система | Mikrotik RouterOS Level 4                                                                                                    |
|----------------------|----------------------------------------------------------------------------------------------------|
| Сетевые сервисы      | <ul> <li>Протоколы маршрутизации: IPv4: RIP v1/v2, OSPF v2, BGP v4; IPv6:<br/>RIP ng, OSPF v3, BGP; VRF, ECMP, policy based routing.</li> <li>VPN и методы туннелирования: GRE, L2F, IPSec, OpenVPN, PPTP, PPPoE, L2TP, MLPPP, BCP, SSTP, IPIP, EoIP, Ipv6 over Ipv4.</li> <li>Преобразование IP-адресов (NAT)</li> <li>Многопротокольная коммутация по меткам (протокол MPLS),</li> <li>DHCP (сервер/клиент), RADIUS client, WebProxy, FTP, MESH, HotSpot</li> <li>RouterOS Firewall (с маркированием пакетов и поддержкой Ipv6)</li> <li>Фильтрация по MAC-адресу и IP-адресу, диапазону адресов, портам, IP-протоколу</li> <li>Шифрование: DES, 3DES, AES128/192/256, Blowfish, Twofish, Camellia128/192/256</li> <li>Администрирование: локально (по Ethernet), графическое приложение Winbox для OC Windows; через Web-интерфейс Webfig; удалённое управление через командную строку по протоколам Telnet и SSH; Через API интерфейс.</li> </ul> |

#### ОБЩИЕ ХАРАКТЕРИСТИКИ

| Вес, гр                               | 408                         |
|---------------------------------------|-----------------------------|
| Материал корпуса                      | Алюминий                    |
| Степень защиты корпуса                | IP30                        |
| Габариты корпуса (Д x Ш x В),<br>мм   | 157 x 112 x 36              |
| Средний срок службы, лет              | 5                           |
| Рабочий температурный<br>диапазон, °C | -4070                       |
| Относительная влажность, %            | до 90, при температуре 20°С |

Техническая поддержка доступна по телефонам в Москве: 8-800-200-58-95, (495) 950-58-95 и e-mail support@teleofis.ru ОАО «Телеофис»

2 Подробная документация по RouterOS находится по адресу: <u>http://wiki.mikrotik.com/wiki/Manual:TOC</u>